# 全柔連登録団体登録責任者向け年度末/新年度における登録手続きチェックシート

各団体(実業団・道場・大学・高校・中学・少年団など)の登録責任者が交代した場合にも、登録手続きがスムーズに行 えるよう、チェックシートを作成しました。是非ご活用ください。

### 年度末に行うこと

□ チーム I D (4\*\*\*\*\*\*) およびログインパスワードの後任者への引継ぎ

※パスワードは都道府県連盟(協会)および全柔連ではわかりません。必ず引継ぎをお願いします。
※責任者が交代することがわかっている場合には、後任に「チーム登録情報(代表・責任者・団体要件指導者)」のページをプリントアウトしておき、後任者へ渡すようにしてください。

□ 卒業・異動するメンバーに各自のメンバー I D(5\*\*\*\*\*\*\*)を伝える(登録証をプリントして渡しましょう)

※進学・就職・異動先でも同一のメンバーIDで登録できるよう本人にお伝えください。

□ 各メンバーの保有資格と有効期限の確認

※進学・就職・異動先での資格登録漏れを防ぎます。(登録証をプリントして渡しましょう)

### 新年度に行うこと

#### □ チーム I D (4\*\*\*\*\*\*\*) およびログインパスワードを前任者から引継ぐ

※責任者メールアドレスが変更になった場合は必ず最新のものに変更してください。
 ※新規でチーム I Dを取得してしまうと、過去のメンバーの登録履歴が引き継がれなくなってしまいます。
 チーム I Dが不明な場合は都道府県柔道連盟(協会)や地区・支部に確認するようにしてください。

- □ チーム代表者および登録責任者の情報更新
  - ※交代・転居した場合には速やかに登録情報の更新を行ってください。
     全柔連からのお知らせがお届け出来なかったり、郵送物が前任者や現在の居住者に届いてしまいます。
     ・チーム代表者:道場主宰者、柔道部長や学校長など
     ・登録責任者:実際にJudo-Memberの操作を行う担当者
- □ 今年度所属するメンバーをチームマイページの[個人登録者の一括登録]から登録申請する
  - 昨年度まで登録していたメンバーは[昨年度所属個人登録者の継続手続きへ]から選択すると便利です
     昨年度まで他チームに登録歴があり、新たにチーム加入するメンバーは I Dと氏名(カナ)を入力し
  - <u>
    「メンバー I D・氏名(カナ)より情報表示」</u>ボタンを押すと、登録済みの情報が表示されます。
- ③ 初めて全柔連登録するメンバーについては、I D 欄は空欄のまま氏名・生年月日等の必要事項を入力してください。 申請完了後に、メンバー I Dが付与されます。

く過去に全柔連登録しているか不明またはIDが不明のメンバーを自チームに所属登録するには?> 必須項目をすべて入力頂き「次へ」ボタンを押すと氏名漢字および氏名カナ、性別、生年月日が一致するメンバー情報 (メンバーIDの下4桁と、最終所属チーム名)が表示されます。(下図参照) 最終所属チーム名が一致する対象者が表示された場合は申請を続けてください。表示されない場合は過去に登録歴の ない新規メンバーですので、メンバーID欄は空欄のまま申請してください。

| 入力情報(                       | (No.1)         |                           |            |                      |          |      |                   |        |        |          |       |
|-----------------------------|----------------|---------------------------|------------|----------------------|----------|------|-------------------|--------|--------|----------|-------|
| メンバーID                      | 氏名<br>(漢字)     | 氏名<br>(力ナ/ローマ字)           | 性別         | 生年月日<br>(西暦/和暦)      | 身長<br>体重 | 段位   | 登録番号<br>統一番号      | 所属区分1  | 所属区分2  | パスワード    |       |
| 新規                          | 柔道 太郎          | ジュウドウ タロウ<br>JYUDOU TAROU | 男性         | 1967年12月23日<br>昭和42年 |          |      | 初段                | 役員等    | 役員等    | 12345678 |       |
| 重複者選扎                       | र              |                           |            |                      |          |      |                   |        |        |          |       |
| 選択                          |                | 登録不可理由                    |            | 「ー 氏名()              | 氏名(漢字)   |      | カナ)               | 直近のチーム |        |          | <br>冱 |
| 下記のメンバ                      | <b>ぃーではありま</b> | せんか?                      |            |                      |          |      |                   |        |        |          |       |
| ◎*****0151のIDを使用して、追加登録を行う。 |                | *****                     | 0151 入力情報と | 入力情報と同一入             |          | - 嘉納 | h高校 4102***** (福! |        | 島県·高校) |          |       |
|                             |                |                           |            |                      |          |      |                   |        |        |          |       |

## □ 各メンバーの保有資格の登録

※「継続」するだけではなく、前年度に新規取得、またはCからBに昇格したメンバーがいないか確認してください。

□ 所属するメンバーの登録証をプリントアウトして配布する

※生年月日、氏名カナ、保有資格などが合っているかを本人に確認してもらう効果もあります。 ※市販の名刺サイズ用紙に印字するとちょうどピッタリ合うように設定されています。